# Windows<sup>®</sup> XP ダウングレードについて

このたびはパナソニックパーソナルコンピューターをお買い上げいただき、まことにありがとうございます。 本機は、搭載のOS 「Windows Vista® Business Service Pack 1 (Windows® XPダウングレード権含む)」 を「Windows® XP Professionalシリーズ」にダウングレードすることができます。

● 表記について

本書では「Windows Vista<sup>®</sup> Business Service Pack 1」を「Windows Vista」と表記し、「Microsoft<sup>®</sup> Windows<sup>®</sup> XP Professional Service Pack 2セキュリティ強化機能搭載」を「Windows XP」と表記します。

# Windows XPダウングレードとは

本機は、Windows Vistaが搭載されており、Windows XPを使用する権利が与えられています(ダウングレード権)。新たにOSを購入することなく、Windows VistaまたはWindows XPが使用できます(両方のOSを同時に使うことはできません)。ただし、OSの変更にはOSのインストールが必要になります。インストールを行うと、お買い上げ後作成したデータやユーザーアカウントなどは削除されます。他のメディアや外付けのハードディスクなどへ必ずバックアップを取っておいてください。

### Windows XPダウングレード時のお願い

▶ 下記の制限があります。あらかじめご了承ください。

- ・ Windows XP へのダウングレードのみ可能です。その他のバージョンにはダウングレードできません。
- ・ Windows XP の壁紙は、Windows XP のデフォルトの壁紙になります。
- Windows Vista と Windows XP では、導入済みアプリケーションソフトが異なります。
  - (例) ネットセレクターの機能が異なる。
    - ウイルス対策ソフト(お試し版)やご愛用者登録などが搭載されていた機種をお買い求めいただいた場合でも、ダウングレードをするとこれらの機能がご利用いただけない。
- OS によってビデオメモリーの最大サイズおよびサウンド機能が変わります。
- ビデオメモリー Windows Vista:メモリーを増設していないときは最大 251MB/ メモリー増設時は最大 358MB
  - Windows XP : 最大 384MB
     サウンド機能 Windows Vista: PCM 音源(24 ビットステレオ)
     Windows XP : PCM 音源(16 ビットステレオ)
- Windows XP ヘダウングレードするときは、[最初のパーティションに Windows を再インストー ルする]を選ばないでください。また、Windows Vista に戻すときは、[OS 用パーティションに Windows を再インストールする]を選ばないでください。次の現象が発生することがあります。 発生した場合は、再度インストールしてください。インストール方法を選ぶ画面では、[最初のパー ティションに Windows を再インストールする]および [OS 用パーティションに Windows を再イ ンストールする]を選ばないでください。
  - インストールの途中でエラーになる。
  - Windows XP で2つのパーティションに分けたまま Windows Vista を先頭のパーティション にインストールすると、先頭のパーティション(Windows XP がインストールされていた領域) が使用できなくなる。
- Microsoft<sup>®</sup> Office については、マイクロソフト社の製品別サポートページ(http://support. microsoft.com/select/?target=hub)をご覧ください。
- ・弊社は、お買い上げ時にインストールされている OS、本機に付属のプロダクトリカバリー DVD-ROM を使ってインストールした OS、ハードディスクリカバリー機能を使ってインストールした OS<sup>\*1</sup>のみサ ポートします。

#### (CD/DVD ドライブを内蔵していないモデルの場合)

- Windows XP にダウングレードすると、ハードディスクリカバリー機能搭載モデル<sup>\*1</sup> でもハードディ スクリカバリー機能を使って Windows Vista をインストールすることはできません。Windows Vista に戻す場合もプロダクトリカバリー DVD-ROM と外付けの CD/DVD ドライブが必要になります。
- \*1 ハードディスク内の修復用領域(リカバリー用データ領域を含む)が約 6GB のモデル
- Windows XP用『取扱説明書 準備と設定ガイド』を次ページのWebページからダウンロードして印刷 することをお勧めします(Windows XPのセットアップ手順が記載されています)。

## Windows XPダウングレードに関するWebページ

http://askpc.panasonic.co.ip/vista/xpdg/index.html

#### Windows XPダウングレードの操作の流れ

お買い上げ後、データなどを作成していた場合は必要なデータをバックアップする

Windows XPをインストールする

↓

Ŧ

インストールしたWindows XPをセットアップする

### Windows XPダウングレードの方法

- インストールの途中で電源を切ったり[टिंग]+[Alt]+[Del]を押すなどして、インストールを中止しない でください。
- 周辺機器およびメモリーカードはすべて取り外してください。

CD/DVD ドライブを内蔵していないモデルの場合

外付けのCD/DVDドライブを接続しておいてください。

#### 次のものを準備してください。

・付属のプロダクトリカバリー DVD-ROM Windows<sup>®</sup> XP Professional SP 2

CD/DVD ドライブを内蔵していないモデルの場合

・ 外付けCD/DVDドライブ(別売り) 使用できるCD/DVDドライブについては、付属の『取扱説明書 準備と設定ガイド』の「別売り商品| をご覧ください。

#### 次の手順を行ってください。

🚺 Windows XP をインストールします。

CD/DVDドライブ内蔵モデルの場合

- ① ACアダプターを接続します。
- 本機の電源を入れ、「Panasonic」 起動画 面が表示されている間にEEIを押し、セッ トアップユーティリティを起動します。
  - ・ パスワードを設定している場合は、パ スワード入力画面でスーパーバイザー パスワードを入力し、Enterlを押してく ださい。
  - ユーザーパスワードでは、「起動」メ ニューを変更できません。また、各項 目の設定値を工場出荷時の値(パスワー ド、システム時間、システム日付を除く) に戻す「F9」は使えません。
  - お買い上げ時の状態から設定を変更し て使っていた場合は、あらかじめ変更 した設定をメモしておくことをお勧め します。
- ③ **F9**を押します。 確認の画面で[はい]を選び、[Enter]を押 してください。

CD/DVDドライブを内蔵していない

- ① ACアダプターを接続します。
- ② 外付けCD/DVDドライブ(別売り)を本 機に接続します。
  - 接続のしかたは、外付けCD/DVDドラ イブの説明書をご覧ください。
- ③ 本機の電源を入れ、「Panasonic」 起動画 面が表示されている間にFEIを押し、セッ トアップユーティリティを起動します。
  - パスワードを設定している場合は、パ スワード入力画面でスーパーバイザー パスワードを入力し、Enterlを押してく ださい。
  - ユーザーパスワードでは、「起動」メ ニューを変更できません。また、各項 目の設定値を工場出荷時の値(パスワー ド、システム時間、システム日付を除く) に戻す (F9)は使えません。
  - お買い上げ時の状態から設定を変更し て使っていた場合は、あらかじめ変更 した設定をメモしておくことをお勧め します。

所要時間: 約50分

モデルの場合

- ④ 回と回を使って「メイン」メニューに移動し、回と回を使って[DVDドライブ電源] を選び、回回を押します。
- [オン]を選び、Enterlを押します。
- ⑥ 回と回を使って「起動」 メニューに移動し、
   回と回を使って[Optical Drive]を選びます。
- ⑦ 「ED」を押して[Optical Drive]が1番目に なるように設定します。
   CD/DVDドライブから起動できるように なります。
- ⑧ 「三回を押して、確認のメッセージが表示されたら、[はい]を選び、「三回を押します。
   ・ セットアップユーティリティが終了し、 パソコンが再起動します。
- ⑨「Panasonic」起動画面が表示されている 間に「空」を押し、セットアップユーティリ ティを起動します。

- ④ **F9**を押します。
  - 確認の画面で[はい]を選び、[mer]を押してください。
- ⑤ 回と回を使って「起動」メニューに移動し、
   ⑪と回を使って「USB CDD]を選びます。
- ⑥ FB を押して[USB CDD]が1番目になる ように設定します。
   CD/DVDドライブから起動できるように
- なります。 ⑦ 手順⑩へ進みます。

⑩ Windows XP用プロダクトリカバリー DVD-ROMをCD/DVDドライブにセットします。

CD/DVDドライブ内蔵モデルの場合)

ディスクカバーが開かない場合は、次の手順を行ってください。
 「詳細」メニューの[DVDドライブ]を[有効]、「メイン」メニューの[DVDドライブ電源]を[オン]
 に設定します。

[EID]を押し、確認のメッセージが表示されたら[はい]を選び、[Ener]を押します。(パソコンが再 起動します。)

「Panasonic」起動画面が表示されている間に「E2」を押し、セットアップユーティリティを起動して、Windows XP用プロダクトリカバリー DVD-ROMをセットします。

- ① 「三回を押して、確認のメッセージが表示されたら、[はい]を選び、「三回を押します。
  - ・ セットアップユーティリティが終了し、パソコンが再起動します。
- ⑫ 回を押して[1.【リカバリー】]を実行します。
  - ・ 再インストールを実行するための条件が表示されます。
- 13 同意する場合は回を押し、同意しない場合は回を押します。

⑭ 再インストールの方法を選ぶ画面で、 回または回を押します。

- ・ 回を押した場合
   ハードディスクは工場出荷時の設定(パーティションは1つ)になります。
  - ・ ��を押した場合

パーティションが2つに分割されます(OS用とデータ用)。 <br/>
2つに分割されます(OS用とデータ用)。 <br/>
2のを押した後、OS(Windows)用パー<br/>
ティションのサイズ(GB単位)を数字で入力して<br/>
Emerilを押してください。

利用できる最大のサイズから入力した数字を引いた値がデータ用パーティションのサイズになり ます。(データ用は1 GB以上)

Windows データ用

- ・ [3]は選ばないでください。
- [3]は、現在Windows XPをお使いの場合のみ選ぶことができます。
- ⑥ 確認のメッセージが表示されたら、
  ⑦を押します。
- 再インストールが始まります。
- - パソコンの電源が切れます。
  - · 外付けのCD/DVDドライブを接続している場合は取り外してください。

🔁 Windows XP をセットアップします。

- ① 電源を入れ、「Panasonic」 起動画面が表示されている間に [E2] を押し、セットアップユーティリティ を起動します。
  - パスワードを設定している場合は、パスワード入力画面でスーパーバイザーパスワードを入力し、
     [Enter] を押してください。
- F9 を押します。
- · 確認の画面で[はい]を選び、[Enter] を押してください。
- ③ 「三回を押して、確認のメッセージが表示されたら、[はい]を選び、「回回を押します。
  - ・ セットアップユーティリティが終了し、パソコンが再起動します。
- ④ 画面に従ってWindowsのセットアップを行い、[スタート]-[コントロールパネル]-[ユーザーアカウント]-[新しいアカウントを作成する]をクリックしてユーザーアカウントを作成します。
- ⑤ セットアップユーティリティを起動して、必要に応じて設定を変更します。
- ⑥ インターネットに接続できる場合は、[スタート]-[すべてのプログラム]-[Windows Update]をクリックし、Windows Updateを行います。

CD/DVD ドライブを内蔵していないモデルの場合)

ハードディスクリカバリー機能搭載モデル<sup>\*2</sup> でも Windows XP にダウングレードすると、ハードディス クリカバリー機能を使うことができません。再インストールやデータ消去を行う場合は、プロダクトリカ バリー DVD-ROM が必要です。2 ページの手順①~⑪を行った後、画面に従って操作してください。

\*2 ハードディスク内の修復用領域(リカバリー用データ領域を含む)が約 6GB のモデル

#### Windows XPからWindows Vistaに戻す方法

CD/DVD ドライブ内蔵モデルの場合

付属の『取扱説明書 基本ガイド』の「再インストールする」をご覧ください。

、 CD/DVD ドライブを内蔵していないモデルの場合)

- 「Windows XPダウングレードの方法」の「CD/DVDドライブを内蔵していないモデルの場合」の手順①~⑥を行います(➡2ページ)。
- ② Windows Vista用プロダクトリカバリー DVD-ROMをCD/DVDドライブにセットします。
- ③ [FID]を押して、確認のメッセージが表示されたら、[はい]を選び、[Enter]を押します。
- ・ セットアップユーティリティが終了し、パソコンが再起動します。
   ④ [Windowsを再インストールする]をクリックし、[次へ]をクリックします。
   以降、画面の指示に従ってください。

# E × E

再インストールの途中で「Windows XPのバックアップ機能が有効になっています」というメッセージ が表示された場合は、[はい]または[いいえ]をクリックしてください。

●[はい]をクリックすると、ハードディスクバックアップ機能は無効になります。
 「バックアップ機能を無効にしました。プロダクトリカバリー DVD-ROM をセットしたまま再起動し、
 再インストールを行ってください」と表示されますので、[OK]をクリックして再起動してください。
 ●[いいえ]をクリックすると、再インストールを終了します。[OK]をクリックしてください。

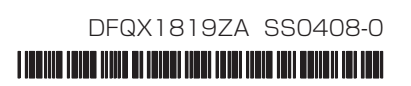